## **RecordSync Overview**

Last modified on 07/01/2025 6:09 pm EDT

Providers can use **RecordSync** to comprehensively review their patients' clinical history, including previous encounters, diagnoses, lab results, allergies, medications, immunizations, and other treatments. By querying trusted data sources across different healthcare systems, **RecordSync** pulls relevant patient records and care summaries directly into DrChrono, ensuring you have all the insights you need to make confident care decisions.

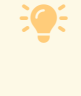

Eligible clinicians can attest to the Merit-based Incentive Payment System (MIPS) Promoting Interoperability (PI) performance category for the Health Information Exchange (HIE) requirement by participating in the RecordSync bi-directional exchange. Learn more about RecordSync and MIPS

PI.

DrChrono is integrated with Surescripts Record Locator & Exchange (RLE), a health information exchange (HIE). Surescripts' RLE service is a critical component that helps EHR integrators access and participate in Carequality, a national health data exchange framework. It is a bidirectional integration to exchange data in a hub-and-spoke model for requesters/responders within the framework. **RecordSync** shares real-time data with Carequality, but only if the requester has the same patient and is connected to Carequality.

RLE retrieves records using the HL7® FHIR® standard transactions, ultimately allowing documents to be merged or saved to the patient chart.

## **Key features**

- Real-time access to comprehensive patient records from multiple facilities
- Streamlined workflows that minimize manual data entry and let you focus on patient care
- No added cost-these features are included in your current subscription

## **Related articles**

- Set Up RecordSync
- Retrieve Clinical Documents with RecordSync
- Reconcile Clinical Data with RecordSync
- RecordSync and MIPS Reporting